# Step by step Instructions on How to Set Up Your Reservation Account and Book an Appointment at the Center for Health & Fitness:

There are two ways to make a reservation at BCHD's Center for Health and Fitness – MindBody App on your smart device or via website browser.

### To Create an account via your online web browser:

Step One: Go to link provided below:

https://clients.mindbodyonline.com/classic/ws?studioid=5719947&stype=-98

**Step Two:** Go to 'Create An Account' – enter in your name and email address, select next (if you already have an account created enter in your email and password information)

|                       | & Fitness<br>M Dinker Program                           |               | Staff                   | sign-in   Crea | ate account Sign In |           | × |
|-----------------------|---------------------------------------------------------|---------------|-------------------------|----------------|---------------------|-----------|---|
|                       | Gł                                                      | ROUP CLAS     | SES APPOINIMENTS        | MY INFO        | ONLINE STORE        |           |   |
|                       | Beach Cities Health Distr<br>Online Store & Schedule    | rict Cen<br>r | ter for Health and Fit  | Ness<br>Log In |                     |           |   |
|                       | Sign In<br>Welcome back. Use your email and password to |               | Create an Account       | al.            |                     |           |   |
|                       | log in.<br>Email<br>Password                            | ] OR          | communications@bchd.org |                |                     |           |   |
|                       | Need new password? Sign In                              |               |                         |                |                     |           |   |
| P Type here to search | o et <b>e c</b> o                                       | C             | w.                      |                |                     | 🚯 ^ ĝ 🛆 ( | □ |

**Step Three:** Complete sections 1 – 2 -3 (select preference on the following: Account Management & Reminders and Schedule Changes)

| BCHD Health                                                                                                    | & Fitness            |                     | Sta          | ffsign-in   Creat            | e account Sign In |       |   | ŕ                                            |
|----------------------------------------------------------------------------------------------------|----------------------|---------------------|--------------|------------------------------|-------------------|-------|---|----------------------------------------------|
| A Baade Catery H                                                                                                    | abh District Program | GROUP CLASSES       | APPOINTMENTS | MY INFO                      | ONLINE STORE      |       |   |                                              |
| Create an<br>1. Contact<br>Prome<br>Last name<br>Last name<br>Last name<br>Covery<br>Parale code<br>* Required field | Account Information  | Account Information | at base      | ily Members<br>Add Family Me | mber              |       |   |                                              |
|                                                                                                    |                      |                     |              | Cr                           | eate Account      |       |   | Privacy - Terms                              |
| P Type here to search                                                                                                | O 🛱 🔒 😭              | Q Q M               |              |                              |                   | 🚯 ^ 😳 | 0 | <i>(</i> <sup>12:51 PM</sup><br>4/14/2021 ₹3 |

Congratulations!!! Your account has been created.

Select the "Gym Reservations & Classes" tab to register for Gym Reservations.

|                    |                                      |                       | GYM RES       | SERVATIONS 8 | CLASSES     | MY INFO  |
|--------------------|--------------------------------------|-----------------------|---------------|--------------|-------------|----------|
|                    |                                      | All service categorie | es 👻 All clas | ss types     | ✓ All teach | ers      |
| Class Scheo        | lule                                 |                       | Today C       | ay 👂 🔍 Week  | 4/19/2021   | <b>†</b> |
| Start time         |                                      | Classes               | Instructor    | Assistant    | Room        | Duration |
| Mon April 19, 2021 |                                      |                       |               |              |             |          |
| 6:30 am PDT        | Sign Up Now<br>(0 Reserved, 40 Open) | Gym Reservations      | Open Gym      |              | Indoor      | 1 hour   |
| 8:00 am PDT        | Sign Up Now<br>(0 Reserved, 40 Open) | Gym Reservations      | Open Gym      |              | Indoor      | 1 hour   |
| 9:30 am PDT        | Sign Up Now<br>(0 Reserved, 40 Open) | Gym Reservations      | Open Gym      |              | Indoor      | 1 hour   |
| 11:00 am PDT       | Sign Up Now<br>(0 Reserved, 40 Open) | Gym Reservations      | Open Gym      |              | Indoor      | 1 hour   |
| 12:30 pm PDT       | Sign Up Now<br>(0 Reserved, 40 Open) | Gym Reservations      | Open Gym      |              | Indoor      | 1 hour   |
| 2:00 pm PDT        | Sign Up Now<br>(0 Reserved, 40 Open) | Gym Reservations      | Open Gym      |              | Indoor      | 1 hour   |
| 3:30 pm PDT        | Sign Up Now<br>(0 Reserved, 40 Open) | Gym Reservations      | Open Gym      |              | Indoor      | 1 hour   |
| 5:00 pm PDT        | Sign Up Now<br>(0 Reserved, 40 Open) | Gym Reservations      | Open Gym      |              | Indoor      | 1 hour   |

For Gym Reservations – go to preferred day/time to reserve your time by selecting "Sign Up Now". To complete your reservation select "Register as unpaid" (Reservations can be made up to 7 days in advance)

| A bush Clean Haddo Darey Program                                                                                                    | O         Welcome Billy Bob, you're signed in<br>Lust signife: #/a         Sign Out           GROUP CLASSES         APPOINTMENTS         MY INFO         ONLINE STORE                                                                                             |
|----------------------------------------------------------------------------------------------------|----------------------------------------------------------------------------------------------------|
| Make a Reservation         Cym Reservations         Instructor       Open Oym         Case       6.30 am - 7.30 am PDT         Date       Monday 4/19/2021         Make a single reservation         Register as unpaid | Recurring Options         Mate this reservation every         Select Days         Start data:         Monday 4/19/2021         End date:         Monday 4/19/2021         Total # Reservations: 1         Make a recurring reservation         Register as unpaid |
| ダ Type here to search                                                                                                    | <ul> <li></li></ul>                                                                                                    |

| BCHD<br>A Delet Aperson | for_<br>& Fitness      | 5                    |                                     |                                 | O Welco            | ome Billy Bob     | ), you're signed i<br>Last sign-in: n | n Sign Out   |   |          |   |
|-------------------------|------------------------|----------------------|-------------------------------------|---------------------------------|--------------------|-------------------|---------------------------------------|--------------|---|----------|---|
| A Beach Cities H        | ealth District Program |                      | GROUP                               | LASSES APPOIN                   | ITMENTS            | MY IN             | NFO ON                                | LINE STORE   |   |          |   |
|                         |                        |                      | Profile                             | My Schedule                     | Visit History      | v Pur             | chase History                         | Account      |   |          |   |
|                         |                        |                      |                                     | -                               |                    |                   |                                       |              |   |          |   |
|                         |                        |                      |                                     |                                 |                    |                   |                                       |              |   |          |   |
| My Sched                | lule                   | You've Booked: G     | ym Reservations on 4/19/2021 at 6   | 3:30 am                         | Boo                | k another cla     | 55                                    |              |   |          |   |
|                         |                        |                      |                                     |                                 |                    |                   |                                       |              |   |          |   |
| Day                     | Time                   | Share                | Class                               | Instructor                      | Room               | Web               | Reschedule                            | Canoel       |   |          |   |
| Next week at Beach      | Cities Health Dist     | trict Center for He  | alth and Fitness                    | 0                               | Indexe             | Vee               |                                       | Control      |   |          |   |
| Mon 4/19/2021           | 0.50 am PD1            |                      | Gym Reservations                    | Open Gym                        | Indoor             | 162               |                                       | Cantel       |   |          |   |
| Cancellation Po         | olicy                  |                      |                                     |                                 |                    |                   |                                       |              |   |          |   |
| If you would like to ca | ancel or modify a res  | servation or appoint | tment, click "Cancel."              |                                 |                    |                   |                                       |              |   |          |   |
| "Late Cancel" appear    | s when the online o    | ancellation period h | nas passed. This option can be used | to allow another person to regi | ister in that avai | ilability. For mo | ore information, pl                   | ease contact |   |          |   |
| Beach Cities Health     | District Center for He | ealth and Fitness at | t (310) 374-3426.                   |                                 |                    |                   |                                       |              |   |          |   |
|                         |                        |                      |                                     |                                 |                    |                   |                                       |              |   |          |   |
|                         |                        |                      |                                     |                                 |                    |                   |                                       |              |   |          |   |
|                         |                        |                      |                                     |                                 |                    |                   |                                       |              |   |          |   |
|                         |                        |                      |                                     |                                 |                    |                   |                                       |              |   |          |   |
|                         |                        |                      |                                     |                                 |                    |                   |                                       |              |   |          |   |
|                         |                        |                      |                                     |                                 |                    |                   |                                       |              |   |          |   |
|                         |                        |                      |                                     |                                 |                    |                   |                                       |              |   |          |   |
|                         |                        |                      |                                     |                                 |                    |                   |                                       |              |   |          |   |
|                         |                        |                      |                                     |                                 |                    |                   |                                       |              |   |          |   |
|                         |                        |                      |                                     |                                 |                    |                   |                                       |              |   |          |   |
|                         |                        |                      |                                     |                                 |                    |                   |                                       |              |   |          |   |
|                         |                        |                      |                                     |                                 |                    |                   |                                       |              |   |          |   |
|                         | _                      |                      |                                     | _                               |                    |                   |                                       |              | - | 12:36 PM | 4 |

## To Create an account via the App:

Step One: Download Mind Body App onto your smartphone or tablet

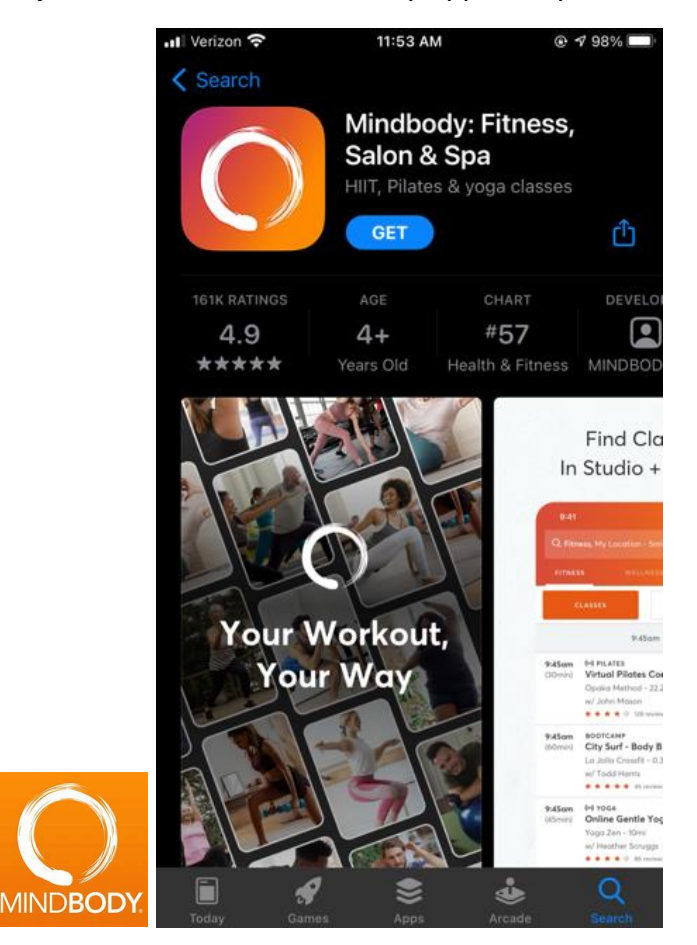

Step Two: Search for Beach Cities Health District Center for Health and Fitness

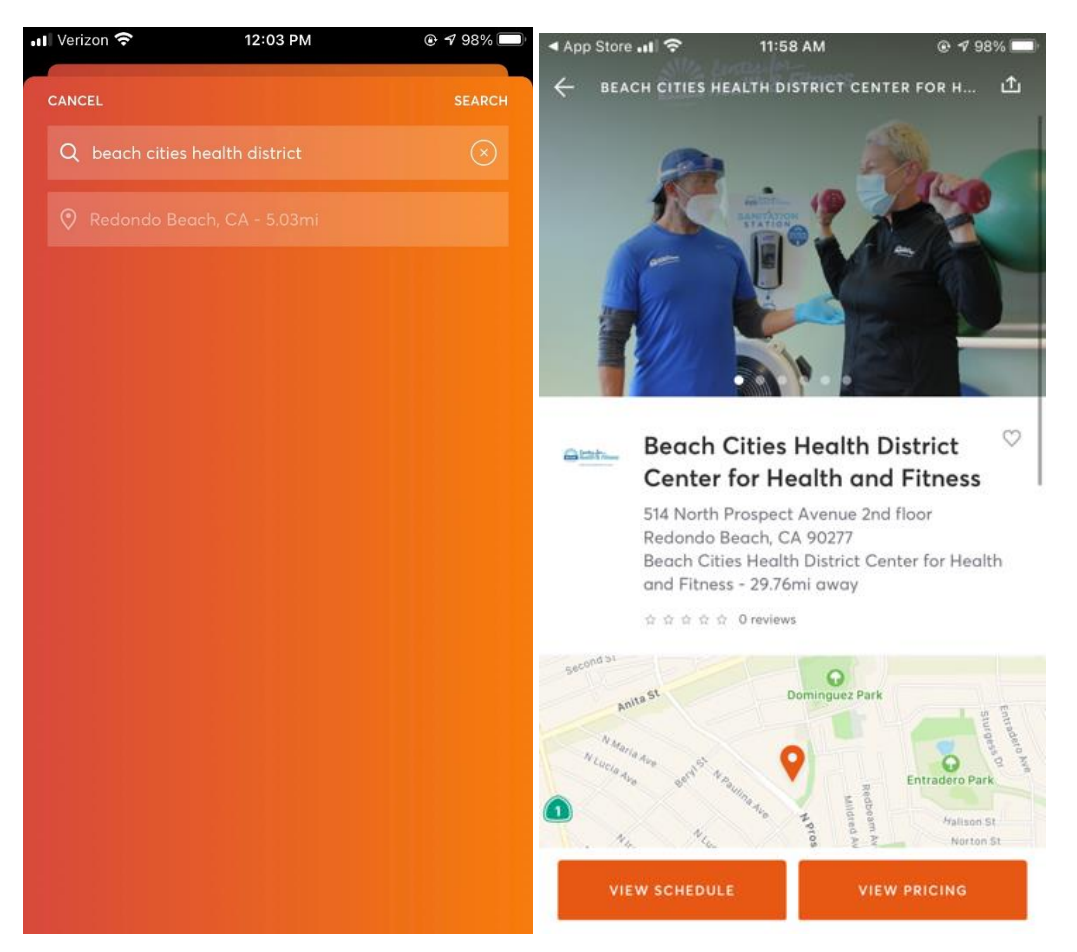

Step Three: Create an Account - enter your name and email address, select NEXT

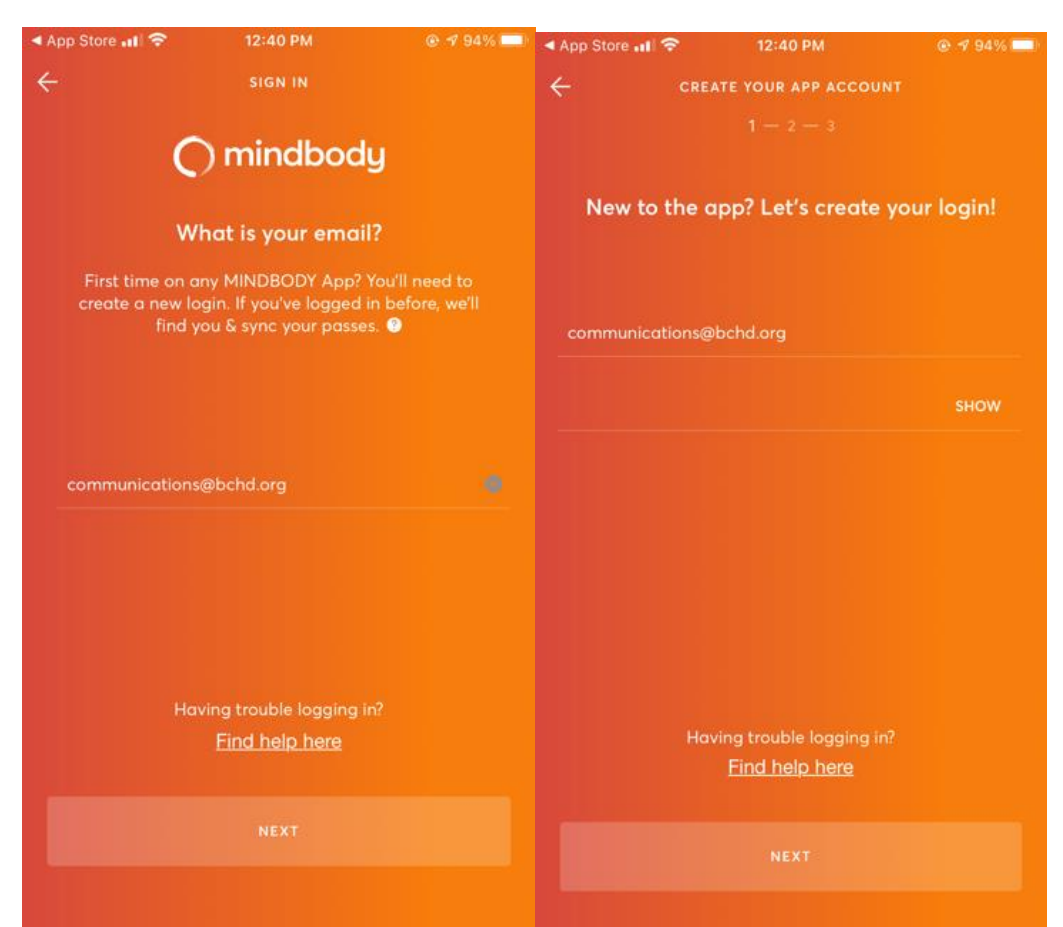

| ÷                                 | 12140 1111                                    | @ % 94% |
|-----------------------------------|-----------------------------------------------|---------|
|                                   | CREATE YOUR APP ACCOUNT                       |         |
|                                   |                                               |         |
| Billy                             |                                               |         |
| Bob                               |                                               |         |
| United Stat                       | tes                                           |         |
| Get emails with<br>Updates on the | n news and promos<br>Flatest events and deals |         |
|                                   |                                               |         |
|                                   |                                               |         |
|                                   |                                               |         |
|                                   |                                               |         |
|                                   |                                               |         |
|                                   |                                               |         |

**Step Four:** Step Four: Go to "Gym Reservations & Classes" to register for Gym Reservations.

| I Verizon 奈               |                           |                         | 12:45 PM     |      | @ 1     | 93%  |
|---------------------------|---------------------------|-------------------------|--------------|------|---------|------|
| ÷                         |                           |                         |              |      |         | Ē    |
|                           | CLASSES                   |                         |              | APPO | INTMENT | (5   |
|                           |                           | A                       | pril 19, 202 | 1    |         |      |
| S                         | м                         | т                       | W            | т    | F       | S    |
| 18                        | 19                        | 20                      | 21           | 22   | 23      | 24   |
| <b>6:30am</b><br>(60 min) | OTHER<br>Gym R<br>w/ Oper | <b>eserv</b> e<br>n Gym | ations       |      |         |      |
|                           |                           |                         |              |      | E       | зоок |
| <b>8:00am</b><br>(60 min) | OTHER<br>Gym R<br>w/ Open | <b>eserv</b> e<br>n Gym | ations       |      |         |      |
|                           |                           |                         |              |      | E       | воок |
| <b>9:30am</b><br>(60 min) | OTHER<br>Gym R<br>w/ Oper | <b>eserv</b> e<br>n Gym | ations       |      |         |      |
|                           |                           |                         |              |      | E       | воок |
| 11:00am                   | OTHER                     | eserv                   | ations       |      |         |      |
|                           |                           |                         |              |      |         |      |

**Step Five**: Select preferred date/time and select BOOK (*Reservations can be made up to one week in advanced.*)

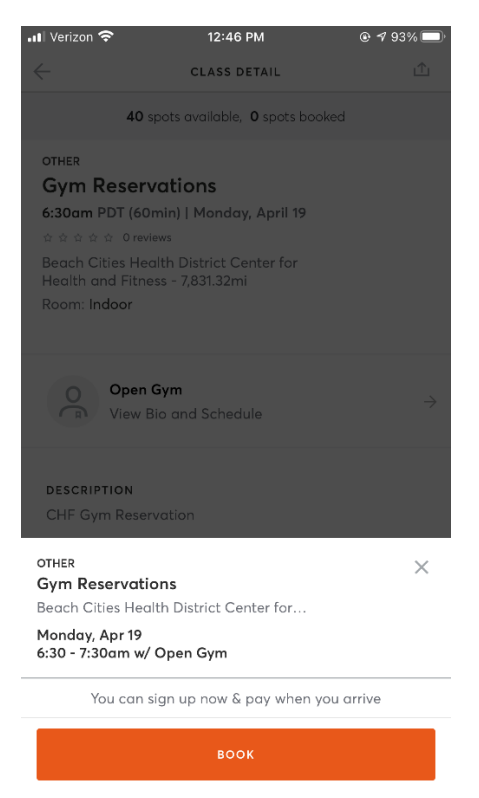

#### Step Six: View your selection and press NEXT

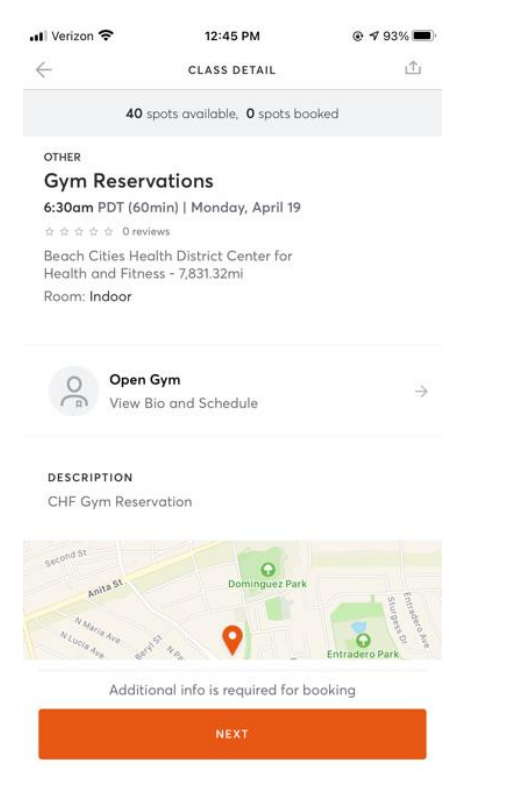

#### Step Seven: Enter in your mobile phone number and select SUBMIT

| 📶 Verizon 🗢 | 12:46 PM            |  |
|-------------|---------------------|--|
| $\times$    | UPDATE YOUR ACCOUNT |  |

Where can Beach Cities Health District Center f...

#### 3103743426

This number will be stored in My Info. Only the business you book and buy with will see it.

CANCEL

SURMIT

**Step Eight:** Press BOOK to make your reservation – your confirmation will be sent to you via email or text message (based upon your preference)

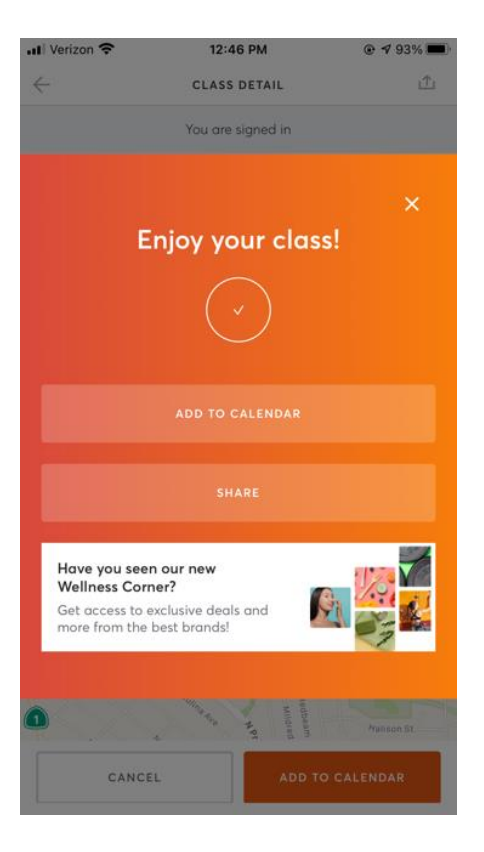